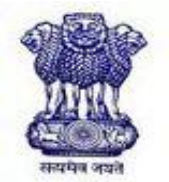

Food Safety and Standards

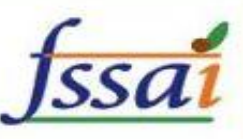

# **Document Briefcase User Manual v1.0**

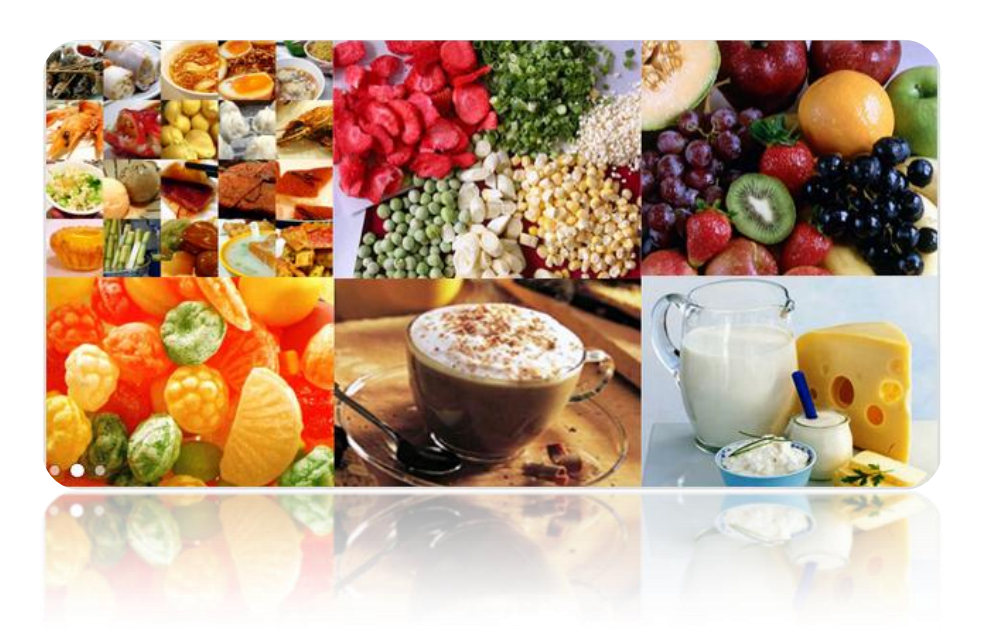

### **Document Briefcase**

Use: This is a section where permanent documents can be kept by the CHA/Importer and can be tagged with any NOC application.

Following 6 documents can be permanently kept in the briefcase. Since these documents are not consignment specific, these documents will be available for CHA/IMPORTER to select at the time of filing NOC application.

- Narcotics Certificate
- Product Approval Certificate
- IE Code License
- FSSAI License
- Ministry of Agriculture Permit
- Ministry of Animal Husbandry permit

#### Following questions will be answered in this document:

- How to manage documents in a briefcase?
- How to Tag a document from Briefcase at the time of filing NOC Application?

## How to manage documents in a briefcase?

Menu Option: CHA/IMPORTER -> Profile -> Document Briefcase

| सल्यमेव                                         | े<br>अयते                    | Food Safety and<br>Food Imp | Id Standards Authority of India<br>Ministry of Health & Family Welfare<br>mport Clearance System v3.0 |                       |                              |                             |                | <u> Íssa</u> |        |
|-------------------------------------------------|------------------------------|-----------------------------|----------------------------------------------------------------------------------------------------|-----------------------|------------------------------|-----------------------------|----------------|--------------|--------|
| ged In As<br>Home                               | New NOC Application          | Appointment(s) & Payment(s) | Discrepancies                                                                                         | & Clarification(s)    | Profile                      | NOCs                        | Re-Test        | History      | Logout |
| CURRE                                           | NT STATISTICS                | (                           | Custom House A                                                                                        | gent's Home Page      | Document<br>Custom H<br>Page | t Briefcase<br>ouse Agent's | Profile        |              |        |
| Total No                                        | o. of New NOC Application(   | 5):                         | <u>04</u>                                                                                             | Total No. of Appoint  | ment Chang                   | je Request(s                | ) Sent :       |              | 03     |
| Total No                                        | o. of Application(s) Waiting | for Payment :               | <u>05</u>                                                                                             | Total No. of Applicat | ion(s) With                  | Discrepancie                | 5              |              | 13     |
| Total No                                        | o. of Application(s) Waiting | for Clarification :         | 00                                                                                                    | Total No. of Applicat | ion(s) - For                 | Payment (Re                 | -Test Cases) : |              | 00     |
| Total No. of Appointment(s) to be acknowledged: |                              |                             | <b>05</b> Total No. of Inactive Application(s) :                                                      |                       |                              |                             | 00             |              |        |

Home Page: You can view the summary of your documents with document type, files count and last updated date and time.

For each document type, you can maintain multiple versions indicated by *Files Count*.

| सत्यमेव जयते                                                                                                    | Food Imp                    | <u></u>                                                                                          |                                                                                                    |                                                                                             |
|----------------------------------------------------------------------------------------------------|-----------------------------|--------------------------------------------------------------------------------------------------|----------------------------------------------------------------------------------------------------|---------------------------------------------------------------------------------------------|
| ged In As : M/S ALOK MEHRA [CHA]                                                                                                    |                             |                                                                                                  |                                                                                                    |                                                                                             |
| Home New NOC Application                                                                                                    | Appointment(s) & Payment(s) | Discrepancies & Clarification(s)                                                                 | Profile NOCs Re-Test                                                                                                    | History Logout                                                                              |
| Upload New Document                                                                                                    |                             |                                                                                                  |                                                                                                    |                                                                                             |
|                                                                                                    |                             |                                                                                                  |                                                                                                    |                                                                                             |
|                                                                                                    | Select Document Type        |                                                                                                  |                                                                                                    |                                                                                             |
| Document(s) Briefcase ——                                                                                                    | Select Document Type        | ▼ Upload                                                                                         |                                                                                                    |                                                                                             |
| Document(s) Briefcase                                                                                                    | Select Document Type        | Upload     Files Count                                                                           | Last Uploaded On                                                                                                    | Action                                                                                      |
| Document(s) Briefcase ——<br>Docum<br>55AI License                                                                                                    | Select Document Type        | Files Count                                                                                      | Last Uploaded On<br>Apr 13 2013 1:54PM                                                                                                    | Action<br>View Document                                                                     |
| Document(s) Briefcase<br>Docum<br>SSAI License<br>Product Approval                                                                                                  | Select Document Type        | Files Count<br>19<br>18                                                                          | Last Uploaded On<br>Apr 13 2013 1:54PM<br>Apr 13 2013 1:37PM                                                                                                    | Action<br>View Document<br>View Document                                                    |
| Document(s) Briefcase<br>Docum<br>SSAI License<br>Product Approval<br>import License (DGFT)                                                                         | Select Document Type        | Files Count 19 18 18                                                                             | Last Uploaded On<br>Apr 13 2013 1:54PM<br>Apr 13 2013 1:37PM<br>Apr 13 2013 1:37PM                                                                                                    | Action<br>View Document<br>View Document<br>View Document                                   |
| Document(s) Briefcase<br>Docum<br>FSSAI License<br>Product Approval<br>Import License (DGFT)<br>Ministry of Agriculture Permit                                      | Select Document Type        | Files Count         Upload           19         18           18         11                       | Last Uploaded On<br>Apr 13 2013 1:54PM<br>Apr 13 2013 1:37PM<br>Apr 13 2013 1:37PM<br>Apr 13 2013 1:37PM<br>Apr 13 2013 1:38PM                                                                                              | Action<br>View Document<br>View Document<br>View Document<br>View Document                  |
| Document(s) Briefcase<br>Docum<br>FSSAI License<br>Product Approval<br>Import License (DGFT)<br>Ministry of Agriculture Permit<br>Ministry of Animal Husbandry Perm | Select Document Type        | Files Count         Upload           19         18           18         11           5         5 | Last Uploaded On           Apr 13 2013 1:54PM           Apr 13 2013 1:37PM           Apr 13 2013 1:37PM           Apr 13 2013 1:37PM           Apr 13 2013 1:37PM           Apr 13 2013 1:38PM           Apr 13 2013 1:37PM | Action<br>View Document<br>View Document<br>View Document<br>View Document<br>View Document |

Click on View document link against a document type to view all the versions with a date and time stamp as shown in picture on the next page.

| M                                                  | F                                                                                                    | Food Safety and             | Standards Authon<br>Ministry of<br>port Clearance System                                                                                                    | rity of Ind <sup>7</sup> a<br>Health & Family Welfare                                                                                                    | <u> Íssa</u>                                                                                                    |
|----------------------------------------------------|----------------------------------------------------------------------------------------------------|-----------------------------|----------------------------------------------------------------------------------------------------|----------------------------------------------------------------------------------------------------|----------------------------------------------------------------------------------------------------|
| सत्यमेव जयते                                       |                                                                                                    | 1000 111                    | port elearance system                                                                                                    | 11 43.0                                                                                                    |                                                                                                    |
| In As : M/S                                        | ALOK MEHRA [CHA]                                                                                                    |                             |                                                                                                    |                                                                                                    |                                                                                                    |
| me N                                               | ew NOC Application                                                                                                    | Appointment(s) & Payment(s) | Discrepancies & Clarification(s)                                                                                                    | Profile NOCs Re-Te                                                                                                    | est History Logout                                                                                                    |
|                                                    |                                                                                                    |                             | Application Process Page                                                                                                    |                                                                                                    |                                                                                                    |
| arch Doo                                           | ument                                                                                                    | Enter IECODE                | Search                                                                                                    | Show All                                                                                                    |                                                                                                    |
| cument                                             | Details                                                                                                    |                             |                                                                                                    |                                                                                                    |                                                                                                    |
| SI.No.                                             | Details                                                                                                    | Document Name               | Importer                                                                                                    | Uploaded On                                                                                                    | Action                                                                                                    |
| SLNo.                                              | Details D                                                                                                    | Document Name               | Importer<br>JANE ALAM RAI [0209026570]                                                                                                    | Uploaded On<br>Apr 13 2013 1:54PM                                                                                                    | Action<br>View Document                                                                                                    |
| SLNo.<br>1<br>2                                    | Details<br>F55AI License<br>F55AI License                                                                                                    | Document Name               | Importer<br>JANE ALAM RAI [0209026570]<br>JANE ALAM RAI [0209026570]                                                                                                    | Uploaded On<br>Apr 13 2013 1:54PM<br>Apr 13 2013 1:37PM                                                                                                    | Action<br>View Document<br>View Document                                                                                                    |
| SLNo.<br>1<br>2<br>3                               | Details<br>FSSAI License<br>FSSAI License<br>FSSAI License                                                                                                    | Document Name               | Importer<br>JANE ALAM RAI [0209026570]<br>JANE ALAM RAI [0209026570]<br>SRP 01L PRIVATE LIMITED<br>[0209028467]                                                                                                    | Uploaded On<br>Apr 13 2013 1:54PM<br>Apr 13 2013 1:37PM<br>Apr 12 2013 8:41PM                                                                                                    | Action<br>View Document<br>View Document<br>View Document                                                                                                    |
| SLNo.<br>1<br>2<br>3<br>4                          | Details<br>FSSAI License<br>FSSAI License<br>FSSAI License<br>FSSAI License                                                                                                    | Document Name               | Importer           JANE ALAM RAI [0209026570]           JANE ALAM RAI [0209026570]           SRP 0IL PRIVATE LIMITED<br>[0209028467]           BADRI SINGH VINIMAY PRIVATE<br>LIMITED [0209023775]                                                                                                    | Uploaded On<br>Apr 13 2013 1:54PM<br>Apr 13 2013 1:37PM<br>Apr 12 2013 8:41PM<br>Apr 12 2013 6:46PM                                                                                                    | Action<br>View Document<br>View Document<br>View Document<br>View Document                                                                                                    |
| SLNo.<br>1<br>2<br>3<br>4<br>5                     | Details<br>FSSAI License<br>FSSAI License<br>FSSAI License<br>FSSAI License<br>FSSAI License                                                                                                    | Document Name               | Importer           JANE ALAM RAI [0209026570]           JANE ALAM RAI [0209026570]           SRP 01L PRIVATE LIMITED           [0209028467]           BADRI SINGH VINIMAY PRIVATE           LIMITED [0209023775]           SRP 01L PRIVATE LIMITED           [0209028467]                                                                                                    | Uploaded On<br>Apr 13 2013 1:54PM<br>Apr 13 2013 1:37PM<br>Apr 12 2013 8:41PM<br>Apr 12 2013 6:46PM<br>Apr 12 2013 4:11PM                                                                                                | Action<br>View Document<br>View Document<br>View Document<br>View Document                                                                                                    |
| SLNo.<br>1<br>2<br>3<br>4<br>5<br>6                | Details<br>FSSAI License<br>FSSAI License<br>FSSAI License<br>FSSAI License<br>FSSAI License<br>FSSAI License<br>FSSAI License                                                                                                    | Document Name               | Importer           JANE ALAM RAT [0209026570]           JANE ALAM RAT [0209026570]           SRP 01L PRIVATE LIMITED           [0209028467]           BADRI SINGH VINIHAY PRIVATE           LIMITED [0209023775]           SRP 01L PRIVATE LIMITED           [0209028467]           STAP AFRICA LTD [0210004517]                                                                                                    | Uploaded On<br>Apr 13 2013 1:54PM<br>Apr 13 2013 1:37PM<br>Apr 12 2013 8:41PM<br>Apr 12 2013 6:46PM<br>Apr 12 2013 4:11PM<br>Apr 12 2013 11:26AM                                                                         | Action<br>View Document<br>View Document<br>View Document<br>View Document<br>View Document                                                                                                    |
| SLNo.<br>1<br>2<br>3<br>4<br>5<br>6<br>7           | Details<br>FSSAI License<br>FSSAI License<br>FSSAI License<br>FSSAI License<br>FSSAI License<br>FSSAI License<br>FSSAI License<br>FSSAI License                                                                                                    | Document Name               | Importer           JANE ALAM RAI [0209026570]           JANE ALAM RAI [0209026570]           SRP 0IL PRIVATE LIMITED<br>[0209028467]           BADRI SINGH VINIMAY PRIVATE<br>LIMITED [0209023775]           SRP 0IL PRIVATE LIMITED<br>[0209028467]           STAP AFRICA LTD [0210004517]           FOOD XPRES5 [0210015144]                                                                                                    | Uploaded On<br>Apr 13 2013 1:54PM<br>Apr 13 2013 1:37PM<br>Apr 12 2013 8:41PM<br>Apr 12 2013 6:46PM<br>Apr 12 2013 4:11PM<br>Apr 12 2013 11:26AM<br>Apr 11 2013 9:39PM                                                   | Action<br>View Document<br>View Document<br>View Document<br>View Document<br>View Document<br>View Document                                                                                                    |
| SLNo.<br>1<br>2<br>3<br>4<br>5<br>6<br>7<br>8      | Details<br>FSSAI License<br>FSSAI License<br>FSSA | Document Name               | Importer         JANE ALAM RAI [0209026570]         JANE ALAM RAI [0209026570]         SRP 01L PRIVATE LIMITED         [0209028467]         BADRI SINGH VINIMAY PRIVATE         LIMITED [0209023775]         SRP 01L PRIVATE LIMITED         [0209028467]         STAP AFRICA LTD [0210004517]         FOOD XPRESS [0210015144]         JASKO EXIM PRIVATE LIMITED         [0211005509]                                                    | Uploaded On           Apr 13 2013 1:54PM           Apr 13 2013 1:37PM           Apr 12 2013 8:41PM           Apr 12 2013 6:46PM           Apr 12 2013 4:11PM           Apr 12 2013 11:26AM           Apr 11 2013 12:50PM | Action<br>View Document<br>View Document<br>View Document<br>View Document<br>View Document<br>View Document<br>View Document                                                                                                    |
| SLNo.<br>1<br>2<br>3<br>4<br>5<br>6<br>7<br>8<br>9 | Details<br>FSSAI License<br>FSSAI License<br>FSSAI License<br>FSSAI License<br>FSSAI License<br>FSSAI License<br>FSSAI License<br>FSSAI License<br>FSSAI License<br>FSSAI License                                                                                                    | Document Name               | Importer           JANE ALAM RAI [0209026570]           JANE ALAM RAI [0209026570]           SRP 0IL PRIVATE LIMITED<br>[0209028467]           BADRI SINGH VINIMAY PRIVATE<br>LIMITED [0209023775]           SRP 0IL PRIVATE LIMITED<br>[0209028467]           STAP AFRICA LTD [0210004517]           FOOD XPRESS [0210015144]           JASKO EXIM PRIVATE LIMITED<br>[0212005509]           BASU SEAFOOD PRIVATE LIMITED<br>[0212001744] | Uploaded On<br>Apr 13 2013 1:54PM<br>Apr 13 2013 1:37PM<br>Apr 12 2013 8:41PM<br>Apr 12 2013 6:46PM<br>Apr 12 2013 4:11PM<br>Apr 12 2013 11:26AM<br>Apr 11 2013 9:39PM<br>Apr 7 2013 12:50PM<br>Apr 7 2013 12:31PM       | Action         View Document         View Document |

On the above page, in the bottom section you will see the below screen: You can upload more versions of the document from this section by entering the relevant fields and finally uploading the document.

| Enter IE Code       |             | Im                   | porter Name        |  |
|---------------------|-------------|----------------------|--------------------|--|
| Document Valid From |             | Do                   | ocument Valid Till |  |
| Attach Document     | Choose File | Io file chosen       |                    |  |
|                     |             | Unload file and save | Co Post            |  |

## How to Tag a document from Briefcase at the time of filing NOC Application?

While filing the application, on the second page of the application, you will see an option **Select Document from Briefcase**. Click on the link.

| Food Safety and Standards Authority of India<br>Ministry of Health & Family Welfare<br>Food Import Clearance System V3.0 |                         |                                      |               |                 |        |  |  |  |  |  |  |
|----------------------------------------------------------------------------------------------------|-------------------------|--------------------------------------|---------------|-----------------|--------|--|--|--|--|--|--|
| Logged In As : M/S ALOK MEHRA [CHA]                                                                                      |                         |                                      |               |                 |        |  |  |  |  |  |  |
| Home New NOC Application Appoint                                                                                         | ment(s) & Payment(s) Di | screpancies & Clarification(s) Profi | le NOCs I     | Re-Test History | Logout |  |  |  |  |  |  |
|                                                                                                    | Ар                      | plication Process Page               |               |                 |        |  |  |  |  |  |  |
| Documents                                                                                                    | View                    |                                      | Attachment(s) |                 |        |  |  |  |  |  |  |
| Import License (DGFT) (c)<br>Select Document from Briefcase                                                              | Document Not Uploaded   | Choose File No file chosen           | Attach        |                 |        |  |  |  |  |  |  |
| Livestock import permit (8)                                                                                              | Document Not Uploaded   | Choose File No file chosen           | Attach        |                 |        |  |  |  |  |  |  |
| Ministry of Agriculture Permit (c)<br>Select Document from Briefcase                                                     | Document Not Uploaded   | Choose File No file chosen           | Attach        |                 |        |  |  |  |  |  |  |
| Ministry of Animal Husbandry Permit (c)<br>Select Document from Briefcase                                                | Document Not Uploaded   | Choose File No file chosen           | Attach        |                 |        |  |  |  |  |  |  |
| Invoice /packing list (N)                                                                                                | Document Not Uploaded   | Choose File No file chosen           | Attach        |                 |        |  |  |  |  |  |  |
| Packing List (N)                                                                                                    | Document Not Uploaded   | Choose File No file chosen           | Attach        |                 |        |  |  |  |  |  |  |
| Country Of Origin Certificate (8)*                                                                                       | Document Not Uploaded   | Choose File No file chosen           | Attach        |                 |        |  |  |  |  |  |  |
| Certificate Of Analysis From Country Of Origin                                                                           | Document Not Uploaded   | Choose File No file chosen           | Attach        |                 |        |  |  |  |  |  |  |
| Narcotics certificate (c)                                                                                                | Document Not Uploaded   | Choose File No file chosen           | Attach        |                 |        |  |  |  |  |  |  |
| Stuffing list – in the case of multiple food items packed in a single container (M)                                      | Document Not Uploaded   | Choose File No file chosen           | Attach        |                 |        |  |  |  |  |  |  |
| Radio Activity Report (8)                                                                                                | Document Not Uploaded   | Choose File No file chosen           | Attach        |                 |        |  |  |  |  |  |  |

You will see a pop up screen displaying all the versions of the document that have been uploaded in briefcase till date with date and time stamp.

| र्म्सि<br>सत्यमेव जयते                                                                                                    |                        | Food                              | Safety an<br>Food In | d Standaro            | ds Authority of I<br>Ministry of Health & Famil<br>nce System v3.0 | ndia<br>Iy Welfare | -            | <u>fssaí</u> |
|----------------------------------------------------------------------------------------------------|------------------------|-----------------------------------|----------------------|-----------------------|--------------------------------------------------------------------|--------------------|--------------|--------------|
| Logged In As : M/<br>Home I                                                                                                    | Document Details       |                                   |                      |                       |                                                                    |                    |              |              |
|                                                                                                    | SLNo.                  | Documer                           | nt Name              | Uploaded On           | Importer                                                           |                    | Action       | 1            |
| Import License<br>Select Document                                                                                                    | 1                      | FSSAI L                           | icense               | Apr 13 2013<br>1:54PM | JANE ALAM RAI [02090265                                            | 570] v             | iew   Attach |              |
| Livestock impo                                                                                                    | 2                      | FSSAI L                           | icense               | Apr 13 2013<br>1:37PM | JANE ALAM RAI [0209026                                             | 570] Vie           | ew   Remove  |              |
| Select Document<br>Ministry of Ani<br>Select Document<br>Invoice / packin<br>Packing List (n)<br>Country Of Orig<br>Certificate Of A<br>(n) |                        |                                   |                      |                       |                                                                    |                    |              |              |
| Stuffing list – in<br>items packed in                                                                                                    | the case<br>a single o | of multiple food<br>container (8) | Document Not Up      | loaded Choose F       | File No file chosen                                                | Attach             |              |              |

Click on Attach link to attach the relevant version of the document with the application.